## **KPWA - How to find your Personal Care Physician (PCP)**

- 1. Visit www.kp.org/wa and select "Sign in" above the search box.
- 2. Enter your Member ID and Password, then click "Sign on".

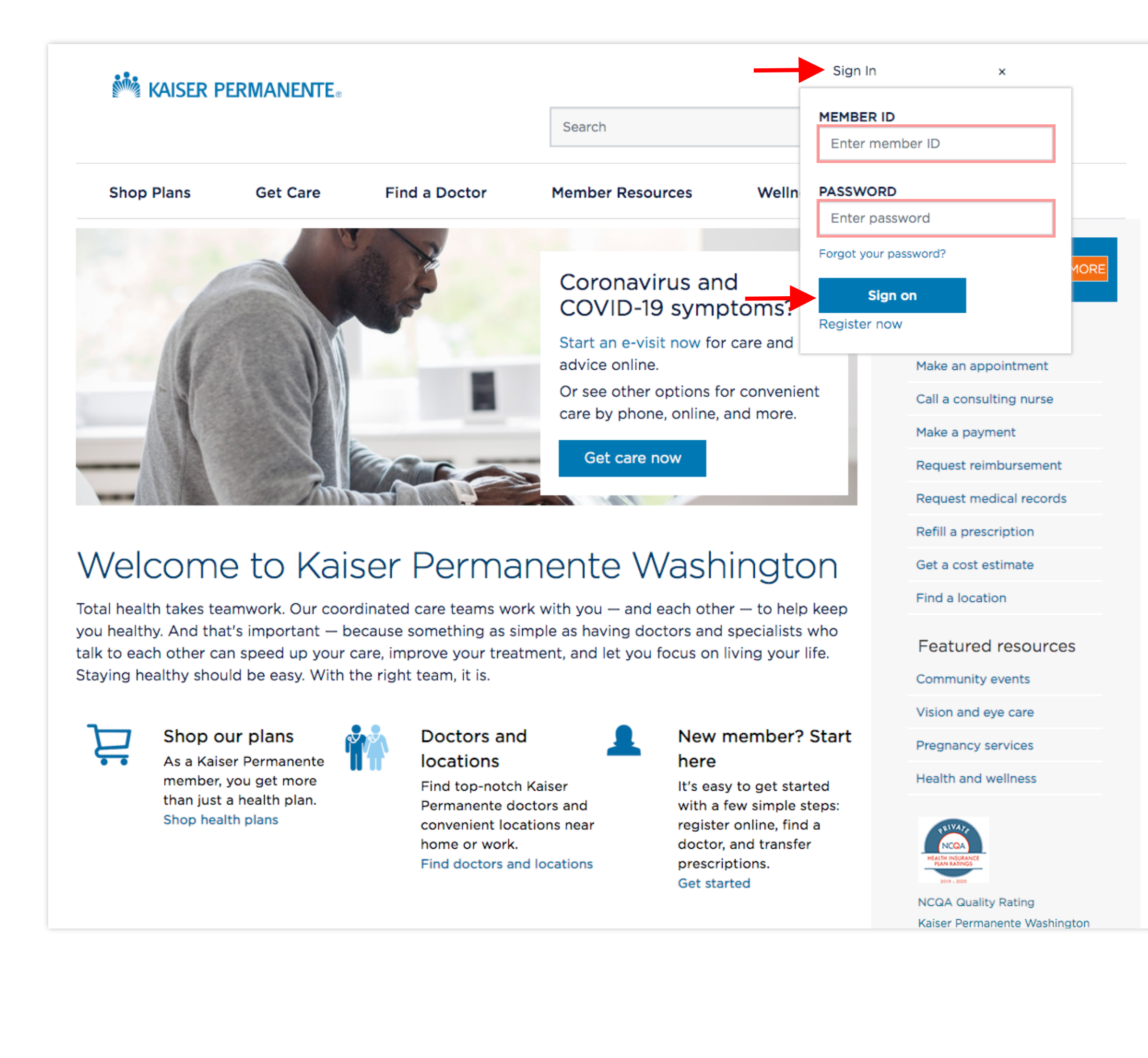

- 3. After signing in, you will be directed to the Member Dashboard. The Member Dashboard contains several "cards" of information and actionable links relating to your membership.
- 4. Scroll down and look for the card labeled "Care Team".

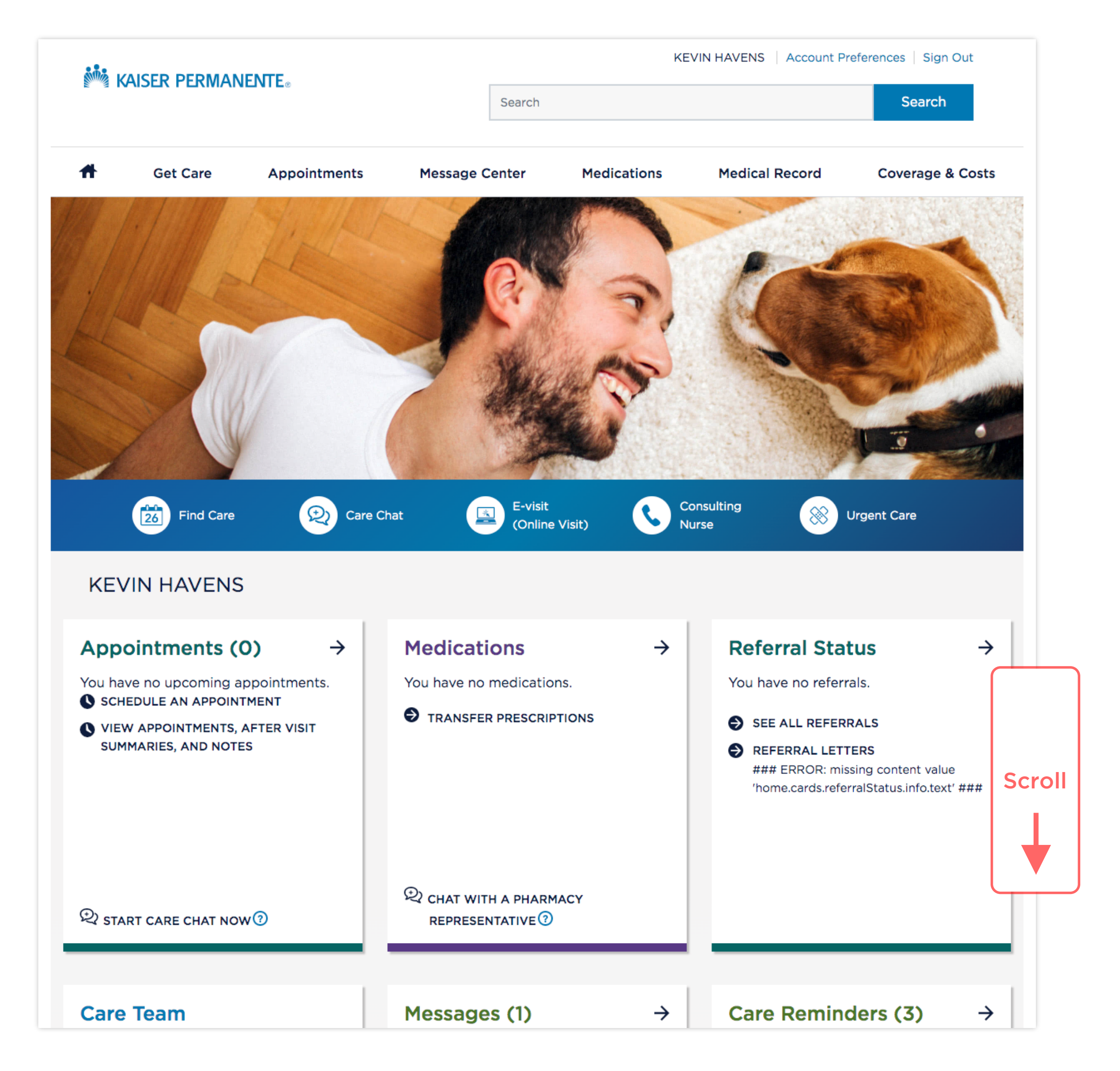

5. Once you have located the Care Team card, select the link "Find a doctor".

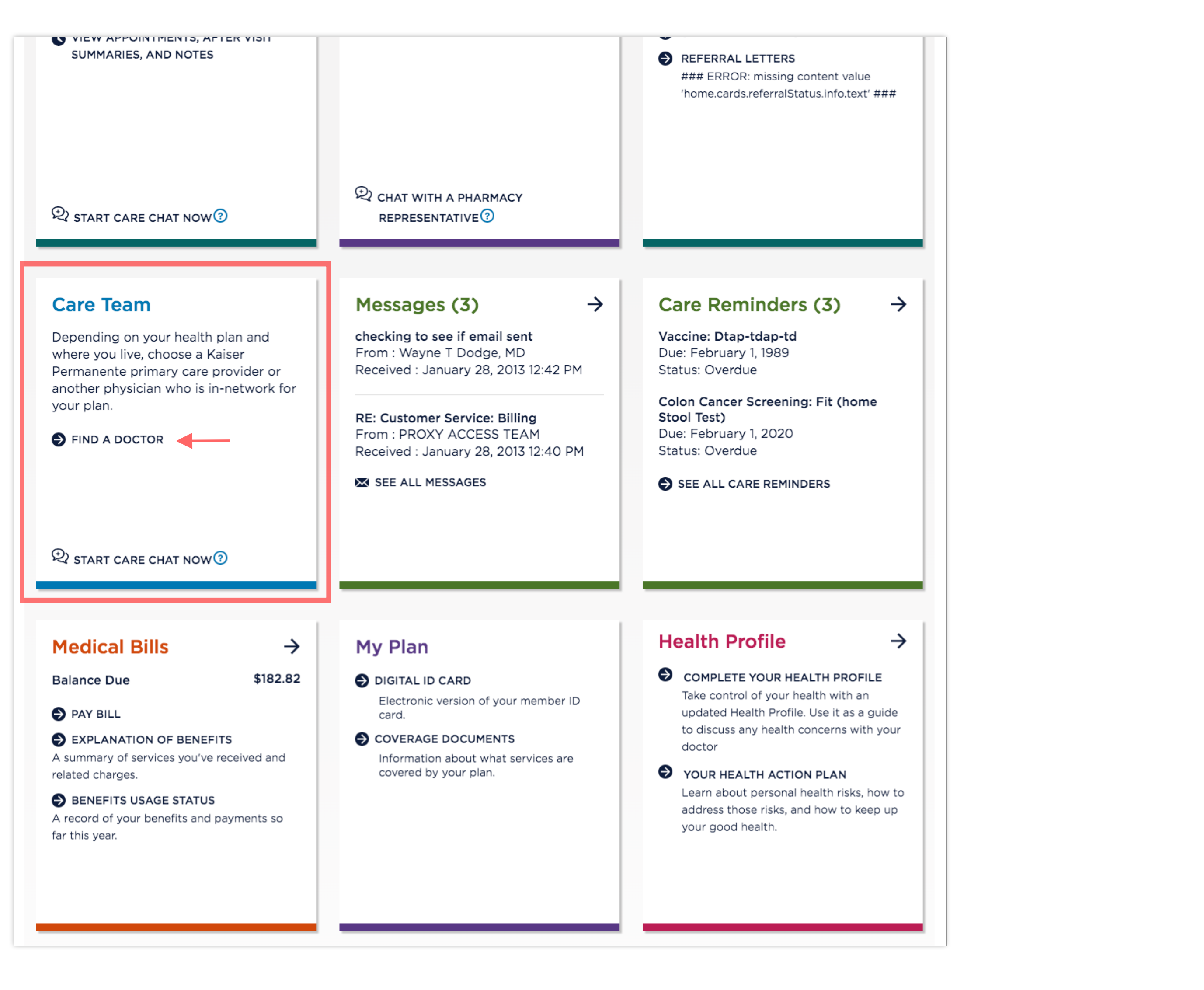

- 6. After clicking "Find a doctor", you will land on the **Provider Directory** page.
- 7. To find a Personal Care Physician, select "Browse by Category", or use the search bar.

| KAISER PERN                                                       | Dish English                     | ▼ ② USERTWO PHE                                               |                                           |                                 |                                                                |
|-------------------------------------------------------------------|----------------------------------|---------------------------------------------------------------|-------------------------------------------|---------------------------------|----------------------------------------------------------------|
| Core                                                              | ← Seattle, WA                    | A — 98101                                                     | For: USERTWO PHE                          |                                 |                                                                |
| Browse by Category 🔻 O                                            | r Q Specialti                    | ies. Procedures Cost. and Providers                           |                                           |                                 |                                                                |
| Common Searches                                                   | are 🗸 Mental He                  | ealth 🗸 Pregnancy Care 🗸                                      |                                           |                                 |                                                                |
|                                                                   |                                  |                                                               |                                           |                                 |                                                                |
| Online Car                                                        | e                                | Consulting Nur                                                | se Service                                | CareClini                       | c at Bartell Drugs                                             |
| Get care from your computer or s<br>live online Care Chat or an o | smartphone with<br>online visit. | Z4//<br>Talk with a nurse for care a<br>you need immediate me | lvice, or find out if<br>dical attention. | For minor medica<br>Kaiser Peri | I issues, walk in to CareClinic b<br>manente at Bartell Drugs. |
|                                                                   |                                  | Call 1-800-297-6                                              | 877 or                                    |                                 |                                                                |
|                                                                   |                                  | Learn Mo                                                      | e                                         | Fi                              | nd a CareClinic                                                |

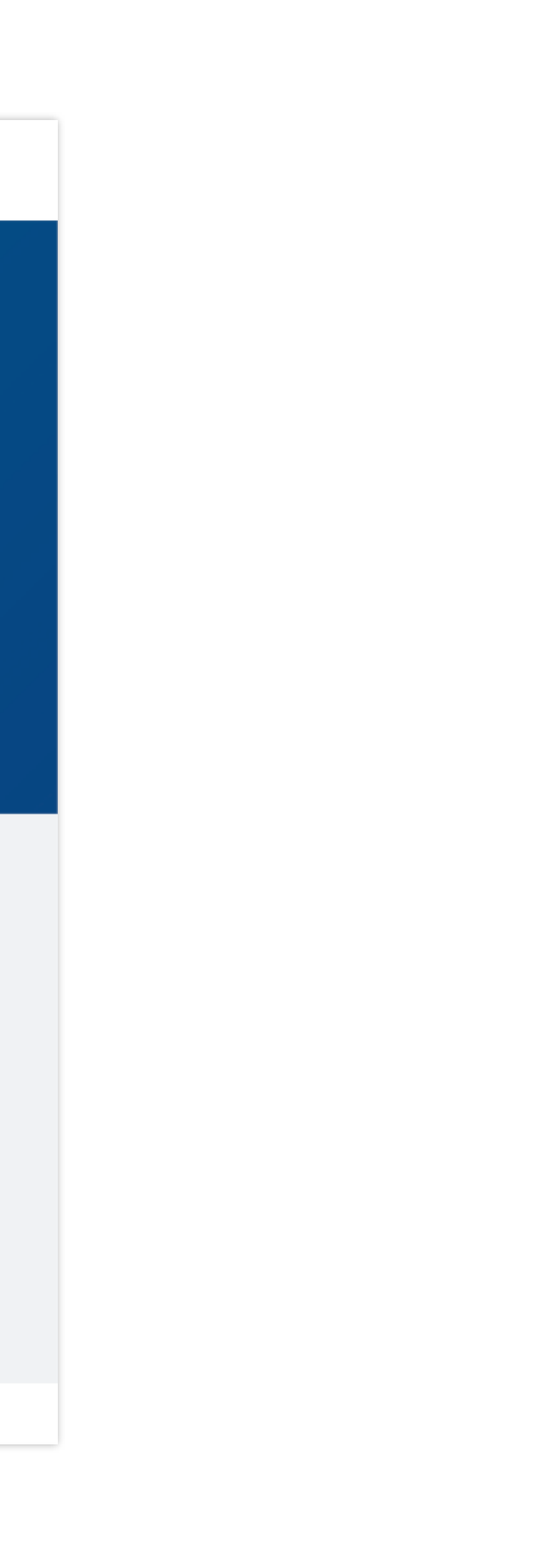

- 8. After browsing or submitting a search, you will see a list of providers. Look for the "PCP" label next to the Physicians name.
- 9. When you have found someone you want as your Personal Care Physician, select the button "Choose Me".

| KAISER PERMANENTE®                                                                                                    |                                                                                                   | Inglish English         | • (S) USERTWO PHE •        |
|----------------------------------------------------------------------------------------------------|---------------------------------------------------------------------------------------------------|-------------------------|----------------------------|
| Browse by Category ▼ Q Kaiser Permanente Providers                                                                                                    | ×                                                                                                 | Core -                  | Seattle, WA — 98101        |
| Kaiser Permanente Providers                                                                                                    |                                                                                                   |                         |                            |
| All Specialties   All People & Places   All Genders                                                                                                    | ✓ All Patient Ratings                                                                             | ✓ All Providers at Kais | se 🔻 More Filters 👻        |
| VIEW ONLY: C Accepting New Patie                                                                                                    | ents 🔲 Primary Care Physician                                                                     | WITHIN 10 miles -       | _                          |
| Get Care Now:<br>Looking for something else? See all<br>options                                                                                                    | Consulting Nurs                                                                                   | e Service 24/7 C        | areClinic at Bartell Drugs |
| E List view 🖉 Map view                                                                                                    |                                                                                                   |                         | Sort By Best Match -       |
| Family Medicine                                                                                                    |                                                                                                   | Add to Compare          | View Profile               |
| LOCATION<br>Kaiser Permanente Burien Medical Center<br>140 SW 146th St, Burien, WA 98166<br>Get directions<br>CONTACT INFORMATION<br>Phone: 206-901-2400<br>Learn more about me<br>✓ Accepting New Patients | ☆ ☆ ☆ ☆ ☆<br>Be the First to Review<br>④ 1 Affiliation<br>☑ 1 Award<br>ⓒ Completed Education in 2 | <b>٤ :</b>              | n your network             |

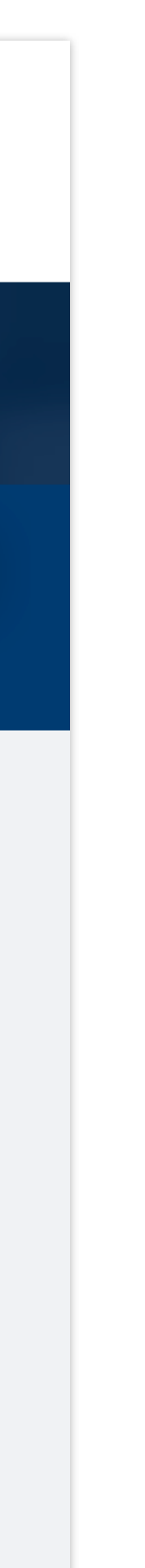

10. After selecting the button "Choose Me", a window will appear asking you to verify your selection. Select "OK" to continue.

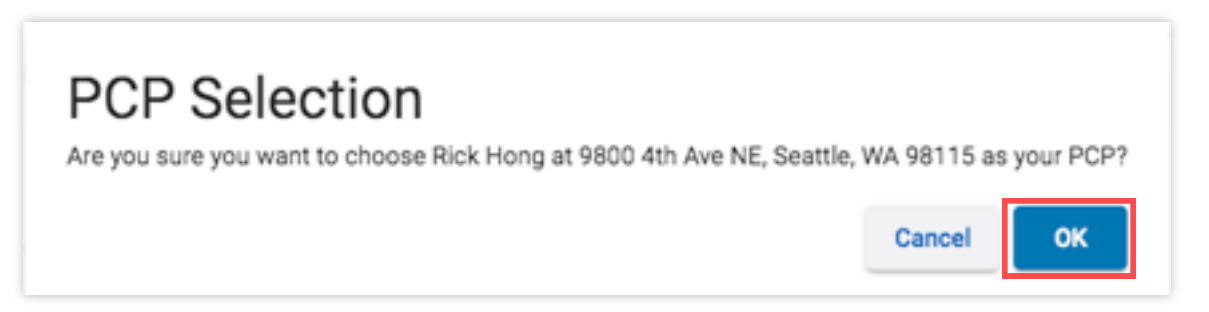

11. Finally, you will be guided back to the Member Portal for one last verification page. Select "Submit" to finish choosing your Personal Care Physician

| KAISER PERMANENTE®    |                    |                        |                        | Account Preferences   Sign O |                |              |  |  |
|-----------------------|--------------------|------------------------|------------------------|------------------------------|----------------|--------------|--|--|
|                       |                    |                        | Search                 | Search                       |                |              |  |  |
| <b>A</b>              | Get Care           | Appointments           | Message Center         | Medications                  | Medical Record | Coverage & ( |  |  |
|                       | Rick               | Hong                   |                        |                              |                |              |  |  |
| My Deta<br>TEST USE   | il <b>s</b><br>ER  |                        |                        |                              |                |              |  |  |
| Add Dep               | endents            |                        |                        |                              |                |              |  |  |
| lf you want<br>Submit | t to select a doct | or for your dependents | s only, contact Member | r Services.                  |                |              |  |  |

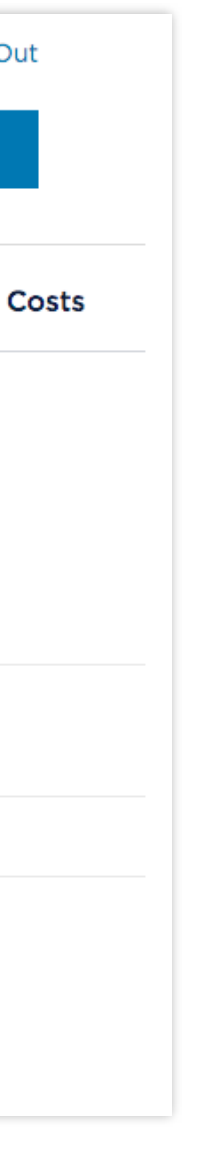